#### **IRS e-file Application Process**

For Form 8947 and Form 8963 ONLY

#### Why do I have to create an IRS e-file Application?

- Provides authorization to e-file your corporation's return electronically.
- Assignment of an Electronic Filing Identification Number (EFIN) and an Electronic Transmitter Identification Number (ETIN).
- Establishes the form type (8963 / 8947) you will file with IRS.

#### How do I get started?

- All Responsible Official(s) and Delegated User(s) within your corporation who will be responsible for efiling your ACA related and/or creating or maintaining your corporate IRS e-file Application will need to *individually register with e-Services*.
- Registration is a one-time, universal process that authenticates you and allows you to do business electronically with IRS.
- Once you have successfully registered and confirmed you are ready to begin the e-file application process for your corporation.

#### What is e-Services?

- e-Services is a suite of products designed for tax professionals and taxpayers to do business with IRS electronically.
- e-Services includes:
  - Registration
  - IRS e-file application
  - Tax Identification Number (TIN) Matching Application
- e-Services is accessed through a secured environment known as the "Registered User Portal (RUP)".

# What do I need to create my e-file application

You must determine who will perform certain functions for your corporation and gather the necessary information to complete your e-file application. You will need to decide:

 Who will be your Responsible Official(s) (you can have up to five; recommend two for back-up purposes).

You will need:

- Each individual to be registered and confirmed for e-Services.
- The organization's Employer Identification Number (EIN).
- Each individual(s) Social Security Number and Date of Birth.

#### What is a Responsible Official?

#### A Responsible Official is:

- An individual with responsibility for and authority over your e-file operation.
- An individual who is the first point of contact with the IRS and has the authority to create, revise and sign your IRS e-file application.
- An individual who is responsible for ensuring that your corporation adheres to the provisions of all publications and notices governing IRS e-file. If one individual cannot fulfill these responsibilities, up to four additional Responsible Officials may be identified. It is a good idea to identify at least two persons to act as back-up for each other.
- An individual who is a U.S. citizen or legal resident alien (lawful permanent resident) and has attained the age of 18 as of the date of the application.

#### Note: The Responsible Official is not required to be a Principal or Corporate Officer.

You will need the following information for each Responsible Official you want to add to your corporation's IRS e-file application: Name, Position Title, U.S. Citizen Status, Social Security Number, Date of Birth and E-mail Address.

## Where do I go to complete the e-file Application?

 Access the application via e-Services at <u>www.irs.gov/eservices</u>.

#### OR

- Go to IRS.gov
- Search for "eservices"
- Select "e-Services Online Tools for Tax Professionals"
- Select "Login or Register" on the left side of the screen

#### e-Services – Online Tools for Tax Professionals

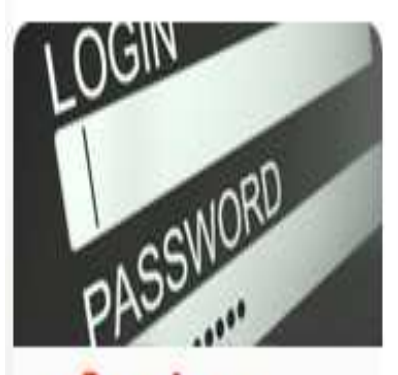

e-Services Online tools for tax professionals

Login or Register

#### e-Services - Online Tools for Tax Professionals

e-Services is a suite of web-based tools that allow tax professionals and payers to complete certain transactions online with the IRS. The tools include Registration Services, e-file Application, Transcript Delivery and TIN Matching. These services are only available to approved IRS business partners as noted below and not to the public.

Authorized business partners who need assistance using the online tools can contact the e-help Desk at 1-866-255-0654. International callers must dial 512-416-7750.

Select "Login or Register"

6/30/2015

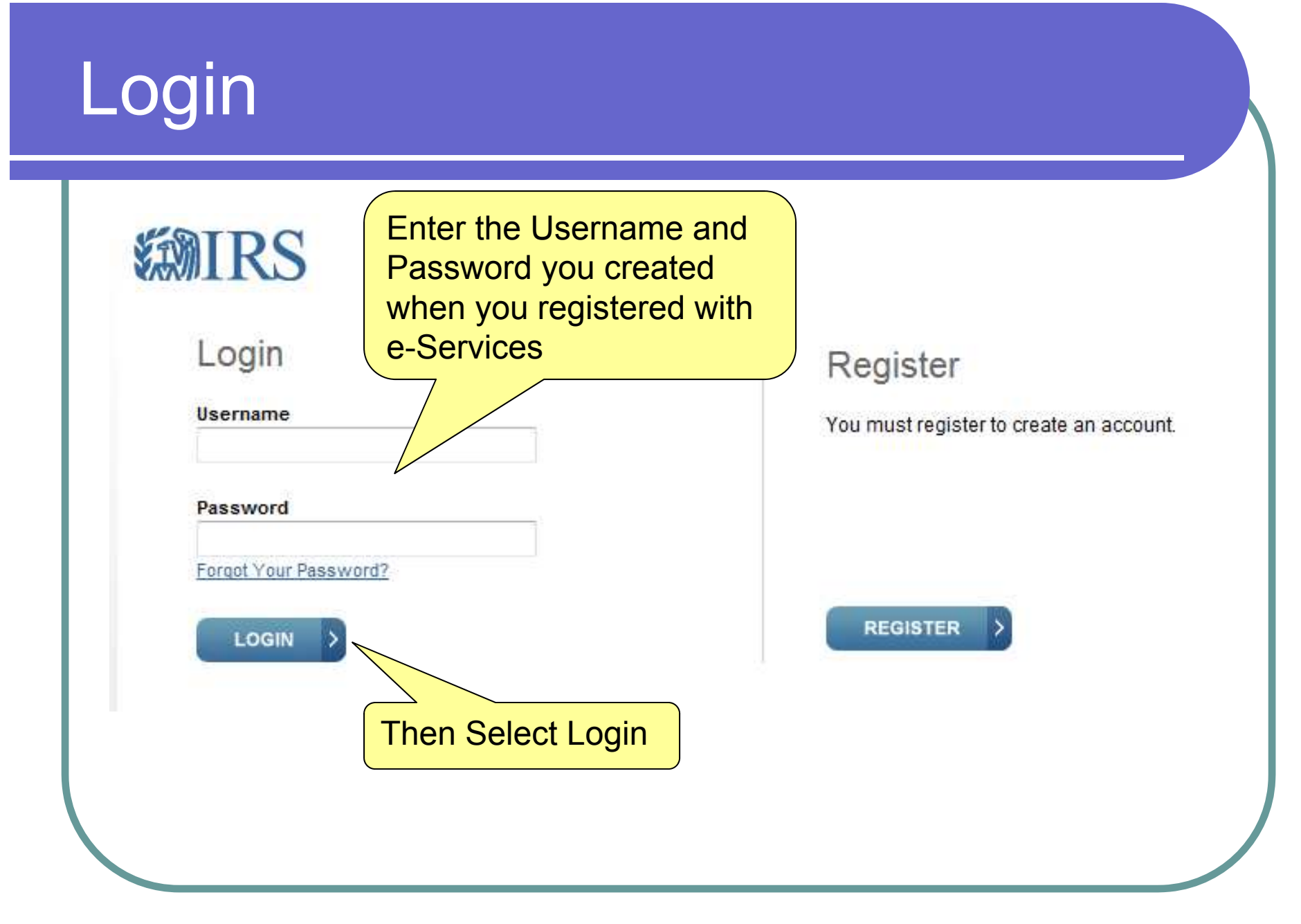

6/30/2015

### Go to Application

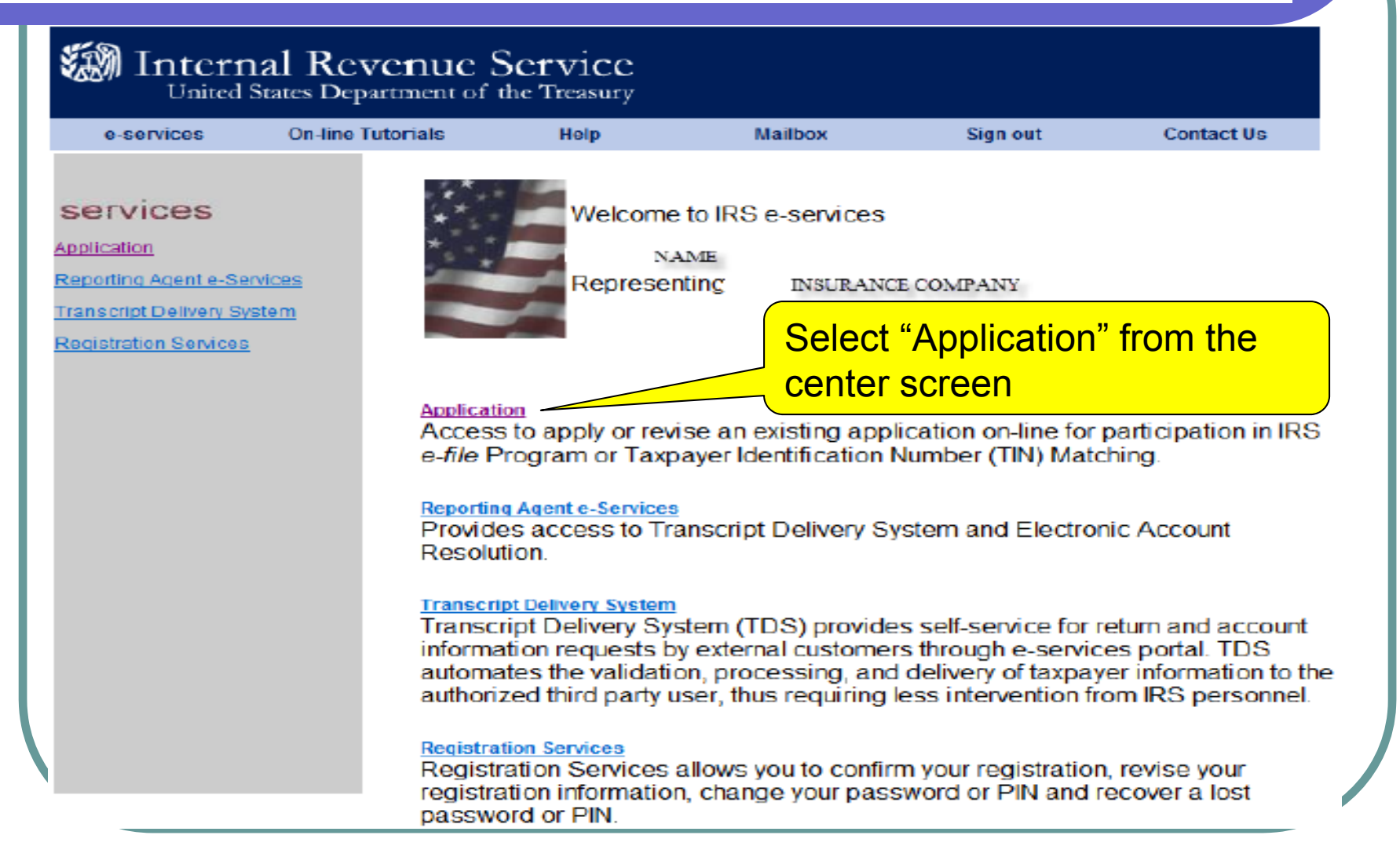

#### e-Services Applications Available

#### Internal Revenue Service United States Department of the Treasury **On-line Tutorials** Help Mailbox Contact Us e-services Sign out Select "e-File Application" from the services center screen e-File Application Application The Application to participate in the IRS e-file Program can be submitted on-line. The IRS Reporting Agent e-Services will review your application information and supply a written confirmation as to your Transcript Delivery System acceptance or rejection into the program. You may use this either to create a new Application or to revise an existing one. ACA Application for TCC The application to participate in IRS Affordable Care Act electronic filing of information returns is available on-line. The IRS will review the information submitted on your application and send an acceptance or rejection letter. You may use this link to create a new application or to revise an existing one. New TIN Matching Application Payers may apply for Taxpayer Identification Number (TIN) Matching, an on-line product which allows you to submit TIN/Name combinations for verification against IRS records.

### **New Application**

| e-services<br>of Accilcations            | On-line Tutorials                    | Help                       | Maibox                       | Sign out              |
|------------------------------------------|--------------------------------------|----------------------------|------------------------------|-----------------------|
| ile Applicati                            | on                                   |                            |                              | -91                   |
| ay select an existi                      | ng application to revise or compl    | ete from the list below. Y | (ou can begin a now applicab | on by dicking on New  |
| pocadon                                  |                                      |                            |                              |                       |
| ew Application<br>est Services-Test, 316 | HEART LISTREET, ANDOVER              | MA 01810 «Completed»       | 6                            |                       |
| ind Testing 5000 ELL                     | IN RD, LANHAR, NO STATE              | - Indexda                  | -                            |                       |
|                                          |                                      |                            |                              |                       |
| ompany for Testing Ag                    | ain, 310 Lowell St Andover, MA       | 01810 Commen               |                              |                       |
| ompany for Testing Ag                    | ain, 310 Lowell St. Andover, MA      | 01810 Comme                | Selec                        | rt "New Application"  |
| Company for Testing Ag                   | ain. 310 Lowell St. Andover, MA (    | 01810 <i>≈0</i> 0mm        | Seleo                        | ct "New Application". |
| empany for Testing Ap                    | ain. 310 Lowell St Andover, MA       | 21810=00mm                 | Selec                        | ct "New Application". |
| empany for Testing Ag                    | ect a location to                    | revise an                  | Selec                        | ct "New Application". |
| Sel                                      | ect a location to                    | revise an                  | Selec                        | ct "New Application". |
| Sel                                      | ect a location to<br>existing Applic | revise an<br>ation         | Selec                        | ct "New Application". |
| Sel                                      | ect a location to<br>existing Applic | revise an<br>ation         | Selec                        | ct "New Application". |
| Sel                                      | ect a location to<br>existing Applic | revise an<br>ation         | Selec                        | ct "New Application"  |
| Sel                                      | ect a location to<br>existing Applic | revise an<br>ation         | Selec                        | ct "New Application". |

#### Firm/Organization Business Type

| e-services                                                                                                    | On-line Tutorials                                                                                                    | Help                                                                                                    | Mailbox                                                                                                    | Sign out                                                                                                    | Contact Us                                                                                    |
|----------------------------------------------------------------------------------------------------|----------------------------------------------------------------------------------------------------|----------------------------------------------------------------------------------------------------|----------------------------------------------------------------------------------------------------|----------------------------------------------------------------------------------------------------|-----------------------------------------------------------------------------------------------|
| Link of 14910class                                                                                                    |                                                                                                    | e-file Ap                                                                                                    | plication: Firm/                                                                                                    | Organization E                                                                                                    |                                                                                               |
| Thank you for visiting<br>= file Program." This<br>= mr/Organization an<br>egard to each of the<br>Security Number of a<br>the Social Security /<br>/ou will have the opp<br>evise the application<br>or review by the inter- | our new on-line e-file appli<br>to the Form 9633 on-line ap<br>id personal information incl<br>Frincipals and Responsibil<br>II Delegated Users. The IR<br>Administration and the tax<br>portunity to save your applica<br>with your information. One<br>mal Revenue Service (IRS). | ication site where y<br>application process,<br>uding Social Secur-<br>ie Officials you with the<br>S will compare the<br>return information<br>ation, if you do not he<br>e you have input all<br>The IRS will process | ou will be able to comple<br>The application process<br>to Number, Date of Birth,<br>se adding to your applica<br>information in the "Req<br>you previously filed,<br>ave all the information re<br>the required information<br>as your application and s                                                                                                    | ete a new "Appl<br>swill ask you f<br>. U.S. Ofizensi<br>stion. You will a<br>prired Fields"<br>au<br>equired, and y<br>1, you will be<br>send you | election of "Corporation" will<br>itomatically default to an EIN<br>required.<br>Click 'Next" |
| *Does your fi                                                                                                    | rm have an Employer                                                                                                    | "Business Type (F                                                                                                    | tequired); Corporation                                                                                                    | n                                                                                                    |                                                                                               |
| correspondent.                                                                                                    | in mite un Employer                                                                                                    | (EIN)? (Re                                                                                                    | quired)                                                                                                    |                                                                                                    |                                                                                               |
| When you have                                                                                                    | e finished Firm/Organ                                                                                                    | ization Busine:                                                                                                    | s Type, you may:                                                                                                    |                                                                                                    |                                                                                               |
| Sefect Nexr to g                                                                                                    | to the Corporation page.                                                                                                    |                                                                                                    | And a second state of the second state of the |                                                                                                    |                                                                                               |
|                                                                                                    |                                                                                                    |                                                                                                    | Read Read                                                                                                    |                                                                                                    |                                                                                               |

6/30/2015

#### Your Role within the Organization

#### 🕼 Internal Revenue Service

United States Department of the Treasury

| lease select the a | opropriate role as a Princip  | al or a Responsible  | Official for this firm/orga | nization. |                          |
|--------------------|-------------------------------|----------------------|-----------------------------|-----------|--------------------------|
|                    | *Firm/Organi                  | zation Role(Require  | at Responsible Offi         | cial 💌 🔪  |                          |
|                    | *Firm/Organization L          | egal Name (Require   | d):                         |           |                          |
| Doing Busine       | ss As (DBA) (if other 1       | than Legal Name      | e):                         |           | ( ·                      |
|                    | *Employer Identification N    | umber(EIN)(Require   | d):                         |           | ✓ Select<br>"Responsible |
| When you have      | finished Corporation          | n, you may:          |                             |           | Official" from           |
| Select Previous    | r to go black to the FirmVOrp | anization Business T | уре раде.                   |           | the drop down            |
| Select Next to g   | o to Firm/Organization Add    | ress.                |                             |           | menu (NOT                |
| Salect Gance/b     | a withe application.          |                      |                             |           | PRINCIPAL                |
| Previous           | Next Cancel                   |                      |                             |           |                          |
|                    |                               |                      |                             |           |                          |
|                    |                               |                      |                             |           |                          |
|                    |                               |                      |                             |           |                          |

### Principal or Responsible Official?

| M Intern                                         | al Revenue S<br>States Department of t                         | ervice<br>he Treasury |                             |                                                                                               |                                                                                                    |                                                        |
|--------------------------------------------------|----------------------------------------------------------------|-----------------------|-----------------------------|-----------------------------------------------------------------------------------------------|----------------------------------------------------------------------------------------------------|--------------------------------------------------------|
| e-services                                       | On-line Tutorials                                              | Help                  | Mailbox                     | Sign out                                                                                      | Contact Us                                                                                                    |                                                        |
| If your firm is a sole p<br>enter the name show  | proprietorship, enter the name<br>on on the firm's tax return. | ne of the sole propr  | ietor. If your firm is a pa | artnership or corporation,                                                                    | ,                                                                                                    |                                                        |
| lf, for the purpose of I<br>name, include the DI | IRS e-file, you or your firm us<br>BA name                     | se a "Doing Busine    | ss As" (DBA) nam Mes        | ssage from webpage                                                                            |                                                                                                    |                                                        |
| Please select the ap                             | propriate role as a Principal                                  | or a Responsible (    | Official for this firm      | You must be a Princ<br>activities on a new<br>The system will allor<br>For Profit' e-file bus | cipal to select 'For Profit' e-<br>application. (25000,163)<br>w Responsible Officials to c<br>siness activities e.g. Volunt | file business<br>only apply for 'Not<br>eer Income Tax |
|                                                  | *Firm/Organiza                                                 | ation Role(Required   | I): Responsible C           | Assistance VITA, Ta<br>Base, Tax Assistanc<br>on a new applicatio                             | ax Counseling for the Elder<br>ce Center (TAC) or Employ<br>n.                                                               | ly TCE, Military<br>ee/Member Benefit                  |
|                                                  | *Firm/Organization Leg                                         | jal Name (Required    | 1):                         |                                                                                               |                                                                                                    |                                                        |
| Doing                                            | g Business As (DBA) (if oth                                    | er than Legal Name    | e):                         |                                                                                               |                                                                                                    | OK                                                     |
| *                                                | Employer Identification Nur                                    | nber(EIN)(Required    | i):                         |                                                                                               |                                                                                                    |                                                        |
| When you have                                    | finished Corporation,                                          | you may:              |                             |                                                                                               |                                                                                                    |                                                        |
| <ul> <li>Select <i>Next</i> to go f</li> </ul>   | to Firm/Organization Addres                                    | S.                    | <b>T</b> I.:                |                                                                                               | for a file band on                                                                                                    |                                                        |
| <ul> <li>Select Cancel to e</li> </ul>           | exit the application.                                          |                       | inis mess                   | age box is                                                                                    | for third p                                                                                                    | arty e-file                                            |
| Previous                                         | Next Cancel                                                    |                       | providers.                  | As a cove                                                                                     | red entity,                                                                                                    | you are                                                |
|                                                  |                                                                |                       | filing as a                 | "Not for Pr                                                                                   | ofit" e-file                                                                                                    | -                                                      |
|                                                  |                                                                |                       | business.                   | Select "OK                                                                                    | (" to contir                                                                                                    | nue.                                                   |
|                                                  |                                                                |                       |                             |                                                                                               |                                                                                                    |                                                        |

#### Legal Name Required

| e-services                                                                | On-line Tutorials                                                                                      | Help                                                   | Mailbox                                                                   | Sign out                                      |          |
|---------------------------------------------------------------------------|----------------------------------------------------------------------------------------------------|--------------------------------------------------------|---------------------------------------------------------------------------|-----------------------------------------------|----------|
|                                                                           |                                                                                                    |                                                        | e-file Applicatio                                                         | n: Corporation                                |          |
| our firm is a partnersh<br>e proprietorship, with<br>ployees, provide the | hip or a corporation, provide the f<br>employees, provide the busines<br>Social Security Number (SSN). | irm's Employer Identifica<br>ss Employer Identificatio | ation Number (EIN). If your Firm is<br>yn Number (EIN) . If you do not ha | sa<br>ve                                      |          |
| our firm is a sole prop<br>er the name shown o                            | prietorship, enter the name of the<br>on the firm's tax return.                                        | sole proprietor. If your f                             | irm is a partnership or corporatio                                        | n,                                            |          |
| or the purpose of IRS<br>me, include the DBA r                            | e-file, you or your firm use a "Do<br>name                                                             | ing Business As" (DBA)                                 | name(s) other than your firm's le                                         | gal                                           |          |
| ase select the appro                                                      | priate role as a Principal or a Re                                                                     | sponsible Official for this                            | s firm/organization.                                                      |                                               |          |
|                                                                           | *Firm/Organization Ro                                                                                  | le(Required): Respons                                  | ible Official 💌                                                           |                                               |          |
|                                                                           | *Firm/Organization Legal Nam                                                                           | e (Required):                                          |                                                                           | Trans and and and and and and and and and and |          |
| Doing Bu                                                                  | usiness As (DBA) (if other than I                                                                      | egal Name):                                            |                                                                           | Input your "I<br>Norme" "Deir                 | egal     |
| *Em                                                                       | ployer Identification Number(Ell                                                                       | 0)(Required):                                          |                                                                           | Name", "Doll                                  | ig<br>Gf |
|                                                                           |                                                                                                    |                                                        |                                                                           | Business As                                   |          |
| ten you have tin                                                          | Ished Corporation, you m                                                                               | ay:                                                    |                                                                           | different from                                | n Legal  |
| Select Next to go to F                                                    | irm/Organization Address.                                                                              | usmess type page.                                      |                                                                           | Name) and E.                                  | un.      |
| Select Cancel to exit                                                     | the application.                                                                                       |                                                        |                                                                           |                                               |          |
|                                                                           |                                                                                                    |                                                        |                                                                           | Select "Next."                                | , )      |
| revious Nex                                                               | α Cancel                                                                                               |                                                        |                                                                           |                                               |          |
|                                                                           |                                                                                                    |                                                        |                                                                           |                                               |          |

6/30/2015

# What if my Corporation and Legal Name do not match IRS records?

| e-services                                                      | On-line Tutorials                                             | Help                   | Mailbox                           | Sign out                                                  | Contact Us                                                                                                  |
|-----------------------------------------------------------------|---------------------------------------------------------------|------------------------|-----------------------------------|-----------------------------------------------------------|----------------------------------------------------------------------------------------------------|
| ole proprietorship,<br>employees, provide                       | with employees, provide the the Social Security Number (      | business Empl<br>SSN). | loyer Identification Number (     | EIN) . If you do not hav                                  | e                                                                                                    |
| your firm is a sole<br>inter the name sho                       | proprietorship, enter the nam<br>wn on the firm's tax return. | ie of the sole pr      | roprietor. If your firm is a part | nership or corporatior                                    | 1,                                                                                                    |
| f, for the purpose o<br>name, include the D                     | f IRS e-file, you or your firm us<br>DBA name                 | e a "Doing Bus         | iness As" (DBA) name(s) of        | her than your firm's le                                   | gal                                                                                                    |
| Please select the a                                             | ppropriate role as a Principal                                | or a Responsib         | ole Official for this firm/organ  | ization.<br>If you re<br>your Con<br>EIN do n<br>the e-He | ceive this message box,<br>poration's Legal Name an<br>ot match IRS records. Ca<br>Ip Desk at 1-866-255-065 |
|                                                                 | *Firm/Organiza                                                | tion Role(Requ         | ired): Responsible Official       | for verif                                                 | ication.                                                                                                    |
|                                                                 | *Firm/Organization Leg                                        | al Na Message          | from webpage                      |                                                           |                                                                                                    |
| Doir                                                            | ng Business As (DBA) (if othe                                 | r tha 🔥                | Please check the accuracy of      | the information you have                                  | entered. (25000,135)                                                                                        |
|                                                                 | *Employer Identification Nun                                  | nber(                  | The information you have ente     | ered does not match curre                                 | ent IRS records. Please try your requi                                                                      |
| When you have                                                   | finished Corporation,                                         | you                    |                                   | ОК                                                        |                                                                                                    |
| Select Previous                                                 | to go back to the Firm/Organi                                 | zation Business        | s Type page.                      |                                                           |                                                                                                    |
| <ul> <li>Select Next to go</li> <li>Select Cancel to</li> </ul> | exit the application.                                         | 5.                     |                                   |                                                           |                                                                                                    |
| Descience                                                       | Next                                                          |                        |                                   |                                                           |                                                                                                    |
|                                                                 | Next Cancel                                                   |                        |                                   |                                                           |                                                                                                    |

#### Firm/Organization Address

| *Country(Required):        | United States                     | •                             |                           |
|----------------------------|-----------------------------------|-------------------------------|---------------------------|
| *Address 4 (Demuired)      |                                   |                               |                           |
| "Address 1 (Required):     |                                   |                               |                           |
| Address 2.                 |                                   |                               |                           |
| Address 3:                 |                                   |                               | Enter the Firm's physical |
| *City (Required):          |                                   |                               | location, business        |
| *State (Required):         |                                   | <ul> <li>State Abl</li> </ul> | telephone number and      |
| *Postal (Required):        |                                   |                               | different                 |
|                            |                                   |                               | Select "Next"             |
| usiness Phone & Fax Num    | ber                               |                               |                           |
| *Country Code (Required)   | : 001                             |                               |                           |
| *Telephone (Required)      | :                                 |                               |                           |
| Fax Country Code           | : 001                             |                               |                           |
| Fax Number                 | :                                 |                               |                           |
| your mailing address diff  | erent than your physical address? | C Yes C                       | No                        |
| ves, provide a mailing add | ress.                             |                               |                           |
| ,, ,                       |                                   |                               |                           |
| your firm/organization op  | en 12 months of the year? CYe     | es CNo                        |                           |
| no, provide a year-round a | ddress and telephone number.      |                               |                           |
| han yayı hayıs finisha     | d Firm/Organization Address       | Voll may:                     |                           |

#### **Responsible Official**

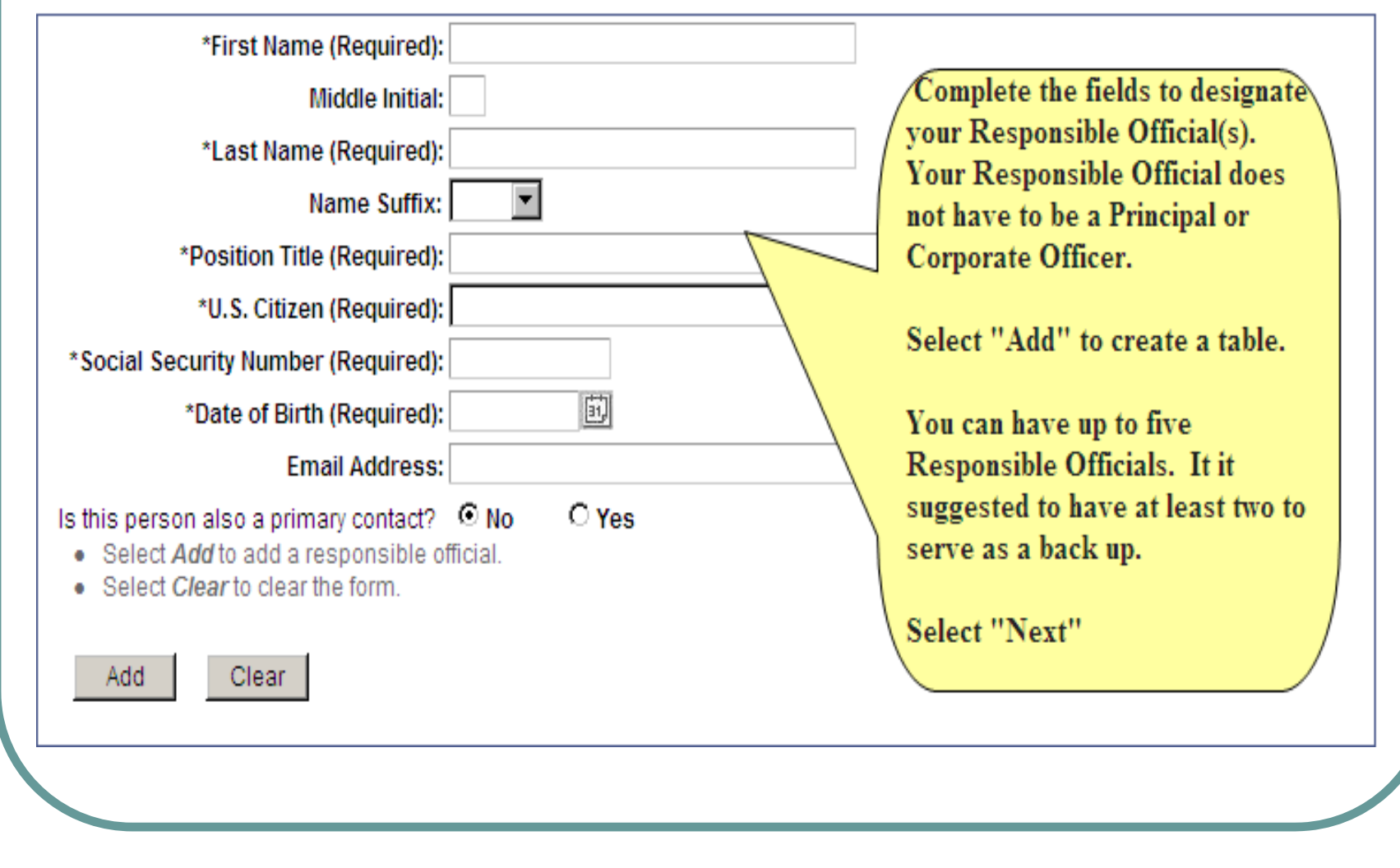

#### **Application Contacts**

Please enter a Primary Contact who will be available on a daily basis to answer IRS questions regarding this application and any processing issues throughout the year. A Primary Contact is required for all applications. You may also enter an Alternate Contact who the IRS may talk to if the Primary Contact is unavailable.

Primary Contact (Required)

\*First Name (Required):

Middle Initial:

\*Last Name (Required):

\*Last Name (Required):

\*Contact is unavailable.

| Name Suffix:<br>Salutation:<br>Title:<br>*Country Code (Required): 001<br>*Phone Number (Required):<br>Fax Country Code: 001<br>Fax Number:<br>Email Address: | would answer questions<br>regarding your e-file<br>Application and any e-file<br>processing issues you may<br>encounter during the year.<br>Your application contact can<br>also be the designated<br>Responsible Official. |
|----------------------------------------------------------------------------------------------------|----------------------------------------------------------------------------------------------------|
| <ul> <li>Alternate Contact</li> </ul>                                                                                                    |                                                                                                    |
| *First way (Required):                                                                                                    |                                                                                                    |
| Middle Initian.                                                                                                    | To add an Alternate Contact,                                                                                                    |
| *Last Name (Required):                                                                                                    | complete the information and                                                                                                    |
| Name Suffix:                                                                                                    | select "Add". This will create a                                                                                                    |
| Salutation:                                                                                                    | table allowing mutliple entries.                                                                                                    |
| *Country Code (Required): 001                                                                                                    | Select "Next"                                                                                                    |
| *Phone Number (Required):                                                                                                    |                                                                                                    |
| Fax Country Code: 001                                                                                                    |                                                                                                    |
| Fax Number:                                                                                                    |                                                                                                    |
| Email Address:                                                                                                    |                                                                                                    |
| <ul> <li>Select Add to add an alternate contact.</li> </ul>                                                                                                   |                                                                                                    |
| <ul> <li>Select <i>Clear</i> to clear the form.</li> </ul>                                                                                                    |                                                                                                    |
| Add Clear                                                                                                    |                                                                                                    |
|                                                                                                    |                                                                                                    |
|                                                                                                    |                                                                                                    |
|                                                                                                    |                                                                                                    |
|                                                                                                    |                                                                                                    |
|                                                                                                    |                                                                                                    |

## Program(s) Applying For

| Intern<br>United                                                                    | nal Revenue S                                                        | Service<br>the Treasury                       |                            |                                                                                                    |                                      |
|-------------------------------------------------------------------------------------|----------------------------------------------------------------------|-----------------------------------------------|----------------------------|----------------------------------------------------------------------------------------------------|--------------------------------------|
| e-services                                                                          | On-line Tutorials                                                    | Help                                          | Mailbox                    | Sign out                                                                                                    | Contact Us                           |
|                                                                                     |                                                                      |                                               | e-file Application         | Affordable Care                                                                                                    | s) Applying Fo                       |
| ame: ROUGH                                                                          | AND TOUGH HILL CLIMBER:                                              | S                                             | Provider<br>menu, F        | " from the drop of the drop of | down<br>will                         |
| ou are required to<br>usiness activities<br>.dd button as need<br>Business Activity | declare all the business act<br>by making appropriate entrie<br>ded. | ivities that will be p<br>as and selections t | performed w default t      | o "Covered Enti                                                                                                    | ty". all the                         |
| For Profit or Not F                                                                 | *Provider Option (<br>or Profit Business Activity (                  | Required): Afford:<br>Required): Cover        | ed Entity                  | View Provider O                                                                                                    | ptions Definition                    |
| <ul> <li>Select Add to</li> <li>Select Clear</li> </ul>                             | Type of Busines<br>add a provider option.<br>to clear the form.      | ss Activity: Insura                           | nce Provider               | Select "Ir                                                                                                    | surance                              |
| Add                                                                                 | Se                                                                   | lect "Add"                                    |                            | "Provider<br>"Pharmac<br>Company                                                                                                    | ° or<br>ceutical<br>/" as applicable |
| Do you want your                                                                    | firm/organization's contact                                          | t information poste                           | ed on the irs.gov public w | ebsite? Yes 💿 No                                                                                                    | 0                                    |

#### What is a ACA Provider?

 ACA Provider – An ACA Provider is a business or entity engaged in manufacturing or importing branded prescription drugs sold to specified government programs ("covered entity") or a health insurance provider reporting net premiums written ("covered entity") that originates the electronic submission of its own information report(s), or a third party that will transmit report(s) on behalf of a covered entity.

#### For Filers of ACA Information "Returns"

- Note: The ACA Provider role is not for filers of ACA Information "returns." Filers of the following ACA Information "returns" must apply for an ACA Transmitter Control Code (TCC) not a Provider role in efile - search "AIR" in irs.gov for more information:
  - Form 1094-B, Transmittal of Health Coverage Information Returns
  - Form 1095-B, *Health Coverage*
  - Form 1094-C, *Transmittal of Employer-Provided Health Insurance* Offer and Coverage Information Returns
  - Form 1095-C, Employer-Provided Health Insurance Offer and Coverage

#### **Review Information Shown**

| e-services                                                                                                    | On-line Tutorials                                                                                                    | Help                       | Mailbox                                                                                                    | Sign out                      | Contact Us             |
|----------------------------------------------------------------------------------------------------|----------------------------------------------------------------------------------------------------|----------------------------|----------------------------------------------------------------------------------------------------|-------------------------------|------------------------|
|                                                                                                    |                                                                                                    |                            | e-file Applicatio                                                                                                    | on : Program(                 | s) Applying Fo         |
| me: ROUGH A                                                                                                    | ND TOUGH HILL CLIMBER:                                                                                                    | s                          | Employ                                                                                                    | er Identification Numb        | er(EIN): 53-0000153    |
| are required to                                                                                                    | declare all the business act                                                                                                    | ivities that will be pe    | erformed with electronic                                                                                                    | filing. Please use this p     | age to declare all the |
| ness activities<br>d button as need                                                                                                    | by making appropriate entrie<br>led.                                                                                                    | es and selections b        | elow. You may declare m                                                                                                    | nultiple business activit     | ies by selecting the   |
| u can select                                                                                                    | any of the following a                                                                                                    | ctions from the            | table below:                                                                                                    | bolow)                        |                        |
| Select <i>Delete</i> to                                                                                                    | delete a provider option.                                                                                                    | le editable entries v      | will appear in the section                                                                                                    | below.)                       |                        |
|                                                                                                    |                                                                                                    |                            |                                                                                                    |                               |                        |
| ovider Option                                                                                                    | For Profit                                                                                                    | Business Act               | ivity Statu:                                                                                                    | <u>s</u> <u>Edit</u>          |                        |
|                                                                                                    | <u> </u>                                                                                                    |                            |                                                                                                    |                               |                        |
| ordable Care Ad<br>siness Activity<br>or Profit or Not F                                                                                                    | or Profit The Provi                                                                                                    | Insurance Pro              | table shows "                                                                                                    | Affordable Ca                 | Delete                 |
| fordable Care Ad<br>usiness Activity<br>or Profit or Not F<br>• Select Add to<br>• Select Clear t<br>Add                                                                                                    | or Profit<br>add a protoclear the Covered Entity<br>The Providence<br>Act Providence<br>Dreavidence                                                                                                    | ider Option<br>der", "Cove | table shows "Applie<br>red Entity" and                                                                                                    | Affordable Ca<br>d "Insurance | Delete                 |
| ffordable Care Ad<br>usiness Activity<br>For Profit or Not F<br>• Select Add to<br>• Select Clear t<br>Add C                                                                                                    | or Profit<br>add a provider the Covered Entity<br>The Provider the Covered Entity<br>The Provider the Covered Entity<br>The Provider the Covered Entity<br>The Provider the Covered Entity<br>The Provider the Covered Entity<br>The Provider the Covered Entity<br>The Provider the Covered Entity                                                                                                    | ider Option<br>der", "Cove | table shows "Applied and Browlear and Browlear and Browle | Affordable Ca<br>d "Insurance | re                     |
| fordable Care Ad<br>usiness Activity<br>or Profit or Not F<br>• Select Add to<br>• Select Clear t<br>Add C<br>Do you want your<br>file application Mo                                                                                                    | or Profit<br>add a provider the<br>collear the<br>Clear<br>firm/org<br>enu Page                                                                                                    | ider Option<br>der", "Cove | table shows "Applied and Browlder and Browlder and Browle and Browle  | Affordable Ca<br>d "Insurance | re<br>Delete           |
| or Profit or Not F<br>• Select Add to<br>• Select Clear t<br>Add C<br>• you want your<br>file application Material                                                                                                    | or Profit<br>add a provider the Covered Entity<br>The Provider the Covered Entity<br>The Provider the Covered Entity<br>The Provider the Covered Entity<br>The Provider the Covered Entity<br>The Provider the Covered Entity<br>The Provider the Covered Entity<br>The Provider the Covered Entity<br>The Provider the Covered Entity<br>Act Provider the Covered Entity                                                                                                    | ider Option<br>der", "Cove | table shows "Applied and Brouddar and Brouddar and Broudd | Affordable Ca<br>d "Insurance | re<br>re               |
| fordable Care Ad<br>usiness Activity<br>or Profit or Not F<br>• Select Add to<br>• Select Clear t<br>Add C<br>Oo you want your<br>file application Mo<br>Select Previous t                                                                                                    | or Profit<br>add a provider the Covered Entity<br>The Provider the Covered Entity<br>The Provider the Covered Entity The Provider the C | ider Option<br>der", "Cove | table shows "Applied and Browlder table shows "Applied and Browlder and Browlder and Browle and Browle and Br | Affordable Ca<br>d "Insurance | re<br>Delete           |
| fordable Care Activity or Profit or Not F  Select Add to Select Clear t  Add Co you want your file application Mo Select Previous t Select Next to go                                                                                                    | or Profit<br>add a provider to the Form(s) page.                                                                                                    | ider Option<br>der", "Cove | table shows "Applied and Browlear and Browlear and Browle | Affordable Ca<br>d "Insurance | re<br>re               |
| fordable Care Activity or Profit or Not F Select Add to Select Clear t Add Co you want your file application Me Select Previous t Select Nexr to go Select Save to sa Select Cancel to Select Cancel to Select Save to sa Select Save to save to savet | or Profit<br>add a provider of the provider<br>to clear the provider<br>firm/org<br>enu Page<br>finishe<br>to go back to the or the appre-<br>to the Form(s) page.<br>we all changes made.<br>evit the application                                                                                                    | ider Option<br>der", "Cove | table shows "Applieder<br>table shows "Applieder                                                                                                    | Affordable Ca<br>d "Insurance | re<br>Petete           |

## Application Form(s)

| UGH AND TOUGH HILL CLIMBERS                                     | Employer Identification Number(EIN): 53-0000153 |
|-----------------------------------------------------------------|-------------------------------------------------|
| ired to select the return/form type you are planning to e-file. |                                                 |
| r Option (Required): Affordable Care Act Provider               |                                                 |
| or Profit (Required): Covered Entity                            | eturn/Form Type will default to:                |
| irn/Form Type (Required) "                                      | <b>1963 – Insurance Provider Fee</b> "          |
| 8963 - Insurance Provider Fee                                   | or                                              |
| t Add to add an e-file form. "S<br>t Clear to clear the form.   | 3947 – Branded Prescription Drug Fee"           |
| Clear                                                           | epending on the business activity.              |
|                                                                 |                                                 |
| Select "Add"                                                    |                                                 |
|                                                                 |                                                 |

#### **Responsible Official Authorities**

#### **Responsible Official Authorities**

You may delegate authorities to individuals, however, by delegating these responsibilities you will still be responsible for this person's actions and activities.

Please select one or more of the following...

M View Application Information

Vpdate Application Information

Sign & Submit Revised Applications

Add, Delete & Change Responsible Officials

All authorities will default to the Responsible Official. You must deselect any authority you do not want assigned to a Responsible Official.

#### When you have finished your editing, you may:

- Select OK to apply all changes and return to Responsible Official(s).
- Select Cancel to discard all changes and return to the Responsible Official(s) page.

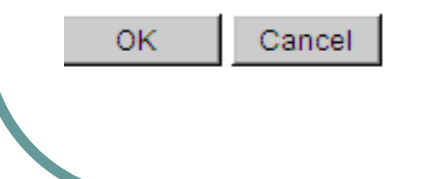

6/30/2015

#### What is a Delegated User?

- A Delegated User is an individual within your organization, other than a Responsible Official. This user is an employee, partner or other member of the organization. This user may also be someone who has a business relationship with the organization and whom you want to perform activities for your organization.
- You will need the following information for each Delegated User you want to add to your corporation's IRS e-file Application: Name, Social Security Number, Title and E-mail Address.

### Delegated User(s)

| POLITICE -                     | On-line Tutorials            | Help                | Halbox                    | Signiout               | Contact Us                  |
|--------------------------------|------------------------------|---------------------|---------------------------|------------------------|-----------------------------|
|                                |                              |                     | e-file Ap                 | plication : De         | legated User(s)             |
| OHNDA                          | notherHenry                  |                     | Emplo                     | yar Identification Nor | niber(HM):                  |
| ty add upers<br>dián,          | to your application that you | wish to delegate al | uthorities to Delegated u | airs are out require   | dib submitishe              |
| "First                         | st Name (Required):          |                     | 1                         |                        |                             |
| "Lad                           | st Name (Required):          |                     | 1                         |                        |                             |
|                                | Name Suffix                  |                     |                           |                        | As with the Responsible     |
| 5125 - M                       | Title:                       |                     |                           |                        | Official screens complete   |
| cial Security                  | Number (Required):           |                     |                           |                        | the information alight      |
| einct Add to                   | add a delegate.              |                     |                           |                        | the information, click      |
| Select Greav b                 | o clear the form.            |                     |                           |                        | "Add" and a table will be   |
| Add C                          | Tenr                         |                     |                           |                        | created with a list of your |
|                                | arte an                      |                     |                           |                        | Delegated User(s).          |
|                                | Add Comm                     | snt(a) Go to Su     | mmanj Paga                |                        | Delegated User (s).         |
| ou have                        | finished Delegated L         | lser(s), you may    | do any of the follo       | wing:                  |                             |
| t Next to go                   | to the Application Summar    | page                |                           |                        |                             |
| ed: Save to so<br>wit Cascol N | ave all changes made         |                     |                           |                        |                             |
| PRAMIPOR NO.                   | containe destructions        |                     |                           |                        |                             |
|                                |                              |                     |                           |                        |                             |

### **Delegated Authorities**

| e-senices                                                                                                    | On-line Tutorials                                                                                                    | Help                                                                                               | Mailbox                                                        | Sign out                             | Contact Us                                                                                                  |
|----------------------------------------------------------------------------------------------------|----------------------------------------------------------------------------------------------------|----------------------------------------------------------------------------------------------------|----------------------------------------------------------------|--------------------------------------|----------------------------------------------------------------------------------------------------|
| tu may add usera t<br>oplication.<br>ou can select a<br>Select Authoritie<br>Select Ealth to entit<br>Select Defension of | byour application that<br>into of the followin<br>its po to Dislegate aut<br>delegated unior entries<br>siste or delegated unior | you wish to delegate auto<br>ig actions from the t<br>toitles gage.<br>5. (The editable orbitos wi | orities to Delegated<br>able below:<br>I appear in the section | (users are not require<br>on below.) | ed to subwit the                                                                                            |
| inte ()                                                                                                    | In                                                                                                    | Question Rold                                                                                      | Enneaguel<br>Conneard                                          | Dec                                  | Ballosatin Gdit                                                                                             |
| METH, TWEETY A                                                                                                    | 2006-306-0004                                                                                                    | Delegated User                                                                                     | No                                                             |                                      | Autorites Edit                                                                                              |
| In this pers<br>• Select Addrto a<br>• Select Churbs                                                                      | Email Address:<br>on also a principal con<br>Id o delegale<br>clear the form                                                     | isent? # No                                                                                        | C Yes                                                          |                                      | As with the Responsible<br>Official screens, select<br>"Delegated Authorities"<br>for each of your Delegate |
| efte application lite<br>Then you have f<br>Select Previous to<br>Select Awartio go t<br>Select Cancel to e               | Inished Delegate<br>of back to the e-file ap<br>o Application Status<br>of the application                                       | d User(s) Gota Sum<br>d User(s), you may:<br>optication Nerio (tage                                | mary Page                                                      |                                      | Users to identify their<br>permissions.                                                                     |
| Previous 1                                                                                                    | Gantal Cantal                                                                                                    |                                                                                                    |                                                                |                                      |                                                                                                    |

#### Permissions

| services        | On line Tutoriais              | Help                   | Mailbox                 | Sign out         | Contact Us            |            |
|-----------------|--------------------------------|------------------------|-------------------------|------------------|-----------------------|------------|
|                 |                                |                        | Deleg                   | gate Authorities |                       |            |
| tay delegate a  | uthorities to includuals, how  | vever, hy delegating t | nese responsibilities y | ou will still be |                       |            |
| Colore for eres | persona accordante ante accora |                        |                         | (                |                       |            |
| TH, TWEET       | YB                             |                        |                         | /                |                       |            |
| se selectione ( | or more of the following       |                        |                         | 1                |                       |            |
| Principal Cons  | ent                            |                        |                         | Unlike Re        | sponsible Of          | ficials.   |
| Rew Application | on Information                 |                        |                         | Delegater        | Users are n           | ot         |
| Sign & Submit   | Revised Applications           |                        | $\sim$                  | Delegated        |                       | - n        |
| dd, Delete & (  | Change Principals              |                        |                         | automatic        | ally assigned         | all        |
| dd, Delete & (  | Change Responsible Officia     | 18                     |                         | permissio        | ns. You must          | t click or |
| n you have      | finished your editing          | you may:               |                         | the box fo       | r any authori         | ty you     |
| lect OK to app  | ly all changes and return to I | Responsible Official   | a).                     | want to as       | sign your Do          | botchol    |
| lect Cancel to  | discard all changes and reli   | um to the Responsib    | le Official(s) page     | want to as       | sign your De          | legateu    |
| Cane            | ei                             |                        |                         | User.            |                       |            |
|                 |                                |                        |                         |                  |                       |            |
|                 |                                |                        |                         | Click "Ol        | <b>C''</b> when finis | hed.       |
|                 |                                | e conicar Pr           | iunice Rolling          |                  |                       |            |
|                 |                                | Second Groups 11       | and a control           | 1                |                       |            |
|                 |                                |                        |                         | X                |                       |            |
|                 |                                |                        |                         | 1                |                       |            |
|                 |                                |                        |                         | No.              |                       |            |

6/30/2015

#### **Application Status**

| e-services                                                                                                    | On-line Tutorials                                                                                                    | Help                                                            | Mailbox                          | Sign out               | Contact Us                                                                                                    |
|----------------------------------------------------------------------------------------------------|----------------------------------------------------------------------------------------------------|-----------------------------------------------------------------|----------------------------------|------------------------|----------------------------------------------------------------------------------------------------|
|                                                                                                    |                                                                                                    |                                                                 | e-file Ap                        | plication : App        | dication Status                                                                                                  |
| amo:                                                                                                    | 1                                                                                                    |                                                                 | Employ                           | or Identification Numb | ar(EN):                                                                                                    |
| Concerns of Concerns of Concerns                                                                                 |                                                                                                    | Lanoreter                                                       |                                  |                        |                                                                                                    |
| 10/15/2005 1:58:4                                                                                                | 3PM                                                                                                    | Comple                                                          | ted                              |                        | -                                                                                                    |
| 10/15/2005 1:58:2                                                                                                | 4PN                                                                                                    | Submitt                                                         | ed New                           |                        |                                                                                                    |
| 09/20/2005 12:42:0                                                                                               | ITPM                                                                                                    | Submitt                                                         | ed Pending Docum                 |                        |                                                                                                    |
| 06/07/2008 9 32 2                                                                                                | 64M                                                                                                    | Saved                                                           |                                  |                        |                                                                                                    |
| a-Re application M<br>When you have<br>Select Previous<br>Select Maximum<br>Select Save to a<br>Select Cancelits | Add Common<br>finished Application<br>to go back to the s-file appli-<br>to the Bervice(a) Authorized<br>and all changes made<br>ent the application. | Co to Sumi<br>Status, you may d<br>caton Nenu Paga<br>(For page | many Plaga<br>o any of the follo | wing:<br>A<br>a        | application Status shows<br>ctivity on your IRS e-file<br>application with the time<br>nd date of that activity. |
| Previous                                                                                                    | Next Save                                                                                                    | Cancel                                                          |                                  |                        | -                                                                                                    |

#### Maintaining your e-file Application

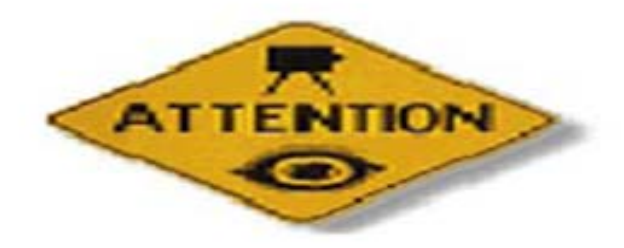

It is important that Responsible Officials and/or Delegated Users update or delete their roles and authorities on the IRS *e-file* Application when they are no longer associated with the firm and its EFIN or their position in the firm no longer warrants the assigned authorities.

#### **Application Submission**

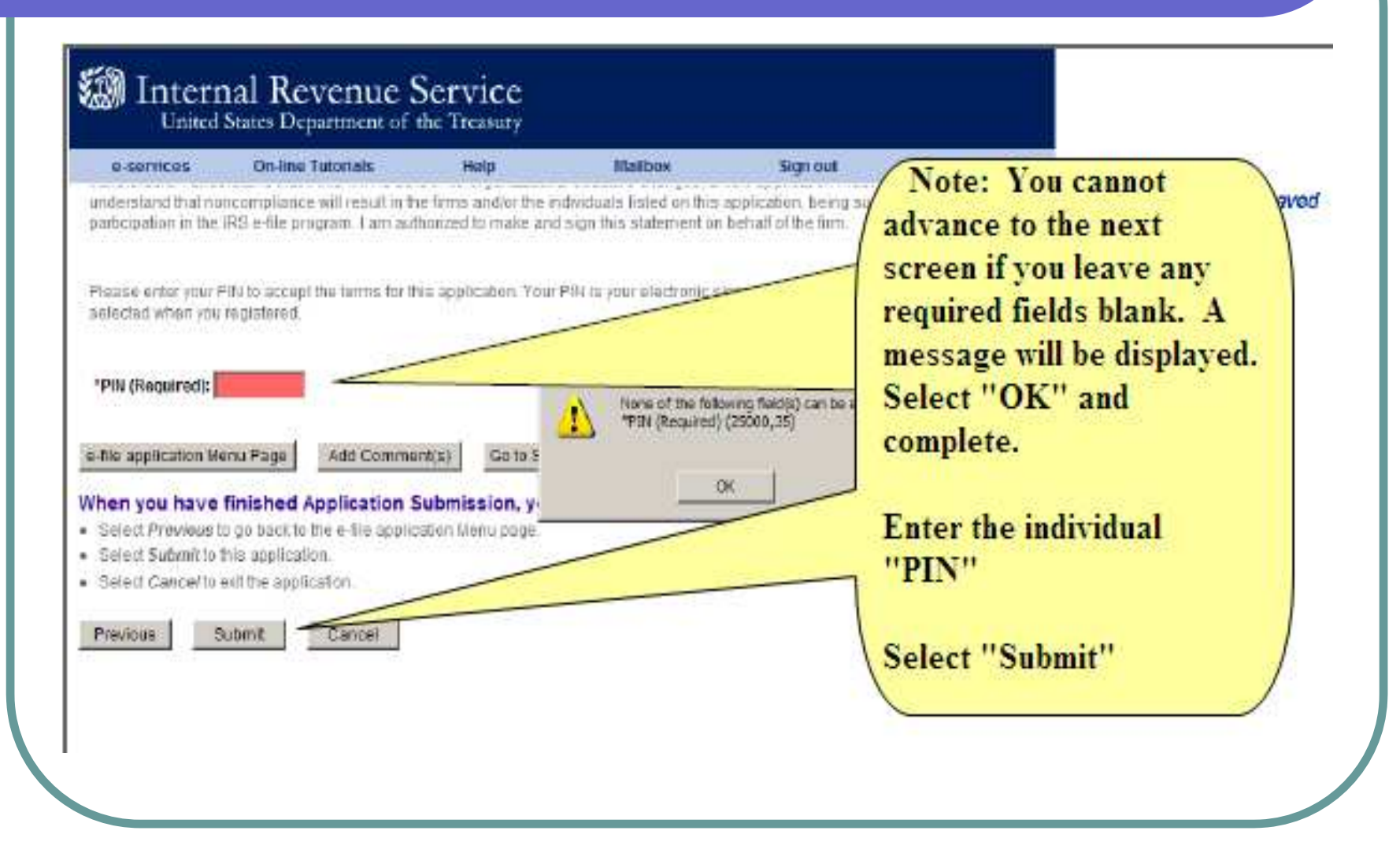

### **Submission Complete**

| e-services                                   | On-line Tutorials                                                       | Heip                      | Mailbox                             | Sign out               |              |
|----------------------------------------------|-------------------------------------------------------------------------|---------------------------|-------------------------------------|------------------------|--------------|
|                                              |                                                                         | e-fi                      | le Application : S                  | ubmission Comple       | te           |
| imiet.                                       |                                                                         |                           | Social Security N                   | umber   5 Presend aver |              |
| hanik you for submit                         | ting your e-file application to the l                                   | RS II a Foncipal/Respo    | nsible Official listed on the e-    | tracking nu            | mber. If you |
| a required to submit<br>offowing address wit | Fingerprint Card(s) of Proof of P<br>hin thirty (30) days of the submis | alon of this application. | they must forward this inform       | have any qu            | iestions     |
| Andover Submission                           | Processing Center                                                       |                           |                                     | about your             | IRS e-file   |
| Andover MA 01812                             | b nav                                                                   |                           |                                     | Application            | and need to  |
| Rease include the tra                        | soking number below with your P                                         | ingerprint Card(s) and/or | Proof of Professional status        | This call the e-H      | elp Desk (1- |
| for additional inform                        | ation regarding Finderorint Cards                                       | or Proof of Professiona   | <br>I Btabis, please dick this link | need to pro            | vide this    |
| an Authorized IRS e-1                        | le Erwider.                                                             |                           |                                     | number to              | obtain       |
| f you have any quest                         | onis, please call the e-help decl                                       | at 1-865-255-0054.        | /                                   | assistance.            | They can     |
|                                              |                                                                         |                           |                                     | research yo            | ur           |
|                                              | Tracking                                                                | Number                    |                                     | Application            | using this   |
|                                              | 20040427                                                                | 09382831                  |                                     | tracking nu            | mber.        |
|                                              |                                                                         | OK                        |                                     |                        | 1            |
|                                              |                                                                         |                           |                                     |                        |              |

6/30/2015

#### Processing of Your e-file Application

- The IRS will validate your IRS e-file application. This may take several days to complete.
- You will not be able to change/modify your IRS e-file application until this validation process is completed.
- After completing the validation process, the IRS will assign you an EFIN and ETIN.
- The IRS will mail an acceptance letter welcoming you to the e-file program which will contain your EFIN and ETIN and be sent to the mailing address you provided when you created your e-file application.

## What about changes to my e-file application?

- If there are any changes that would affect your corporation's IRS efile application, it must be revised online within thirty days. This is important for several reasons. If the IRS does not have current addresses, any communication from the IRS (letters, publications, or other materials) may not be received. If any of these items are returned to the IRS indicating that the address has changed, you will be temporarily removed from participation in IRS e-file. This means that all returns submitted after that time will be rejected until the address information is updated.
- The same is true for telephone numbers. If the IRS tries to call a number that has changed or has been disconnected, you will be temporarily removed from participation in IRS e-file until new telephone numbers are provided. Keep in mind that changes submitted on an IRS e-file application will not change the address of record for the tax records nor will a change to tax records automatically update information associated with your EFIN.

### **Revising Your e-file Application**

| Select Organization                                                                                                    |                                                                                                    |
|----------------------------------------------------------------------------------------------------|----------------------------------------------------------------------------------------------------|
| Be for the organization year will represent in this seasion:<br>Each Been below represents an organization for which year are active ized to p                                                                                                    | enforms work. By pelecting an ergonization, yes are                                                                                                    |
| <ul> <li>Bothvidual</li> <li>D &amp; J ACCESSORY</li> <li>Son TEST MATCH-CAIDEA, 4567 CIRCUS TOWN, ST CHARLES, L., 6017</li> <li>Disk Holden</li> <li>Solt A11, SUITE #11, ANY, UT, 84401</li> <li>ANTHEA TEST</li> <li>antheartest 4, 339 IMAN ST, LINCOLNI, NE , 23844</li> <li>Antheartest, 7070 MAIN ST, FAIRFAX, YA, 70545</li> <li>Anthear 199, 3394 MAINST, FAIRFAX, YA, 28435</li> <li>RSH, 123, ANY, ANY, UT, 14481</li> <li>Satenil Selected Organization</li> </ul> | S<br>Once you are associated<br>with an IRS <i>e-file</i><br>Application, you will sele<br>that organization to<br>view/modify your<br>corporation's Application |
| <u>e services envery en</u>                                                                                                    |                                                                                                    |
|                                                                                                    |                                                                                                    |
|                                                                                                    |                                                                                                    |
|                                                                                                    |                                                                                                    |

#### **IRS e-file Application Menu**

| e-services          | On-line Tutorials                                              | Help                       | Blaibox                                            | Sign out               | Contact Us          |
|---------------------|----------------------------------------------------------------|----------------------------|----------------------------------------------------|------------------------|---------------------|
|                     |                                                                |                            |                                                    | e-fi                   | ile Application     |
| ame: 043407         | Shother Henry                                                  |                            | Emplo                                              | yer identification Num | ber(EW): 57-0001767 |
| ou are about to re  | evine the application for your<br>in us submit your annivotion | Firm/Organization I        | fyour application has be<br>noted reasons. Not all | een submitted and tiee | n accepted by the   |
| pplication for revi | iow.                                                           |                            |                                                    |                        |                     |
| dent the ante of    | the profession you want to a                                   | nter restrict strates t    | trade noticentation                                |                        |                     |
| inn Name & Dos      | meas Type                                                      |                            | a set of the set of the set of the                 | This                   | Menu allows         |
| im/Organication     | Address                                                        |                            |                                                    | / 1113                 | Micha anons         |
| leannaible Offic    | talla                                                          |                            |                                                    | you                    | to go directly to   |
| oplication Conta    | (d)(a)                                                         |                            |                                                    | varie                  | ous areas of your   |
| romainda) Apple     | ind For                                                        |                            |                                                    | TDC                    | - GL-               |
| auro(z)             |                                                                |                            |                                                    | IKS                    | e-jne               |
| FIN Status          |                                                                |                            |                                                    | App                    | lication.           |
| letonated Unerus    | 9                                                              | and a second               |                                                    |                        |                     |
| publication Status  |                                                                |                            |                                                    |                        |                     |
| optication Summ     | 1802                                                           |                            |                                                    | Che                    | k on any of the     |
| ersonal Informat    | hun .                                                          |                            |                                                    | links                  | s to view/modify    |
| autration Comm      | ments                                                          |                            |                                                    | 43                     |                     |
| policition Submi    | lesion                                                         |                            |                                                    | that                   | area of your        |
|                     |                                                                |                            |                                                    | App                    | lication            |
| hen you hav         | e finished, you may do                                         | any of the follo           | wing:                                              |                        |                     |
| Select Cancell      | to exit the application.                                       | Source and a second second |                                                    |                        |                     |
| Select Reizen #     | o Search to return to Search                                   | e-file Application:        |                                                    |                        |                     |
|                     |                                                                |                            |                                                    |                        |                     |
| Cancel F            | Return to Search                                               |                            |                                                    |                        |                     |
|                     |                                                                |                            |                                                    |                        |                     |
|                     |                                                                |                            |                                                    |                        |                     |
|                     |                                                                |                            |                                                    |                        |                     |
|                     |                                                                |                            |                                                    |                        |                     |

6/30/2015

#### Navigating the Screens

| Miced               | On-Bres Tailtoninda                      | 1000pc                  | Hathor            | Station |                                                                                                    |
|---------------------|------------------------------------------|-------------------------|-------------------|---------|----------------------------------------------------------------------------------------------------|
| G. (Prest Ha        | me faquied:                              |                         |                   |         |                                                                                                    |
|                     | Middle Latinit                           |                         |                   | 1       | (marked and a second second se |
| "Last Ha            | ne Ramiteds                              |                         |                   |         | This link is                                                                                                    |
|                     | None Safta: 📃                            |                         |                   |         | available on every                                                                                                    |
| <b>Postion 1</b>    | the (Regulards)                          | 10.54                   |                   |         | in the second creating the second second sec |
| 10.8, 698           | zon (Raquitoch)                          |                         |                   | j.      | screen to navigate                                                                                                    |
| cat ity Mun         | ter Paynock                              |                         |                   |         | back to the main                                                                                                    |
| Date of E           | tth Realizeds                            |                         |                   |         | Manu Daga                                                                                                    |
| 20-24 S.S.S.        | Enal Aldens;                             |                         |                   |         | Menu rage.                                                                                                    |
| Charte in           |                                          |                         | _                 |         |                                                                                                    |
| cation Menu P       | hge dt Cumente)                          | Golo Duranan Page       |                   |         |                                                                                                    |
| i have fine         | shed Responsible Officia                 | il(s), you may do any e | of the following: |         |                                                                                                    |
| veetin geta th      | e Application Control (Control (Control) | uu rapa                 |                   |         |                                                                                                    |
| ine to size a       | Charges maile                            |                         |                   |         |                                                                                                    |
| accellation and the | na sebilitaj n                           |                         |                   |         |                                                                                                    |
|                     |                                          |                         |                   |         |                                                                                                    |

#### **ETIN Status**

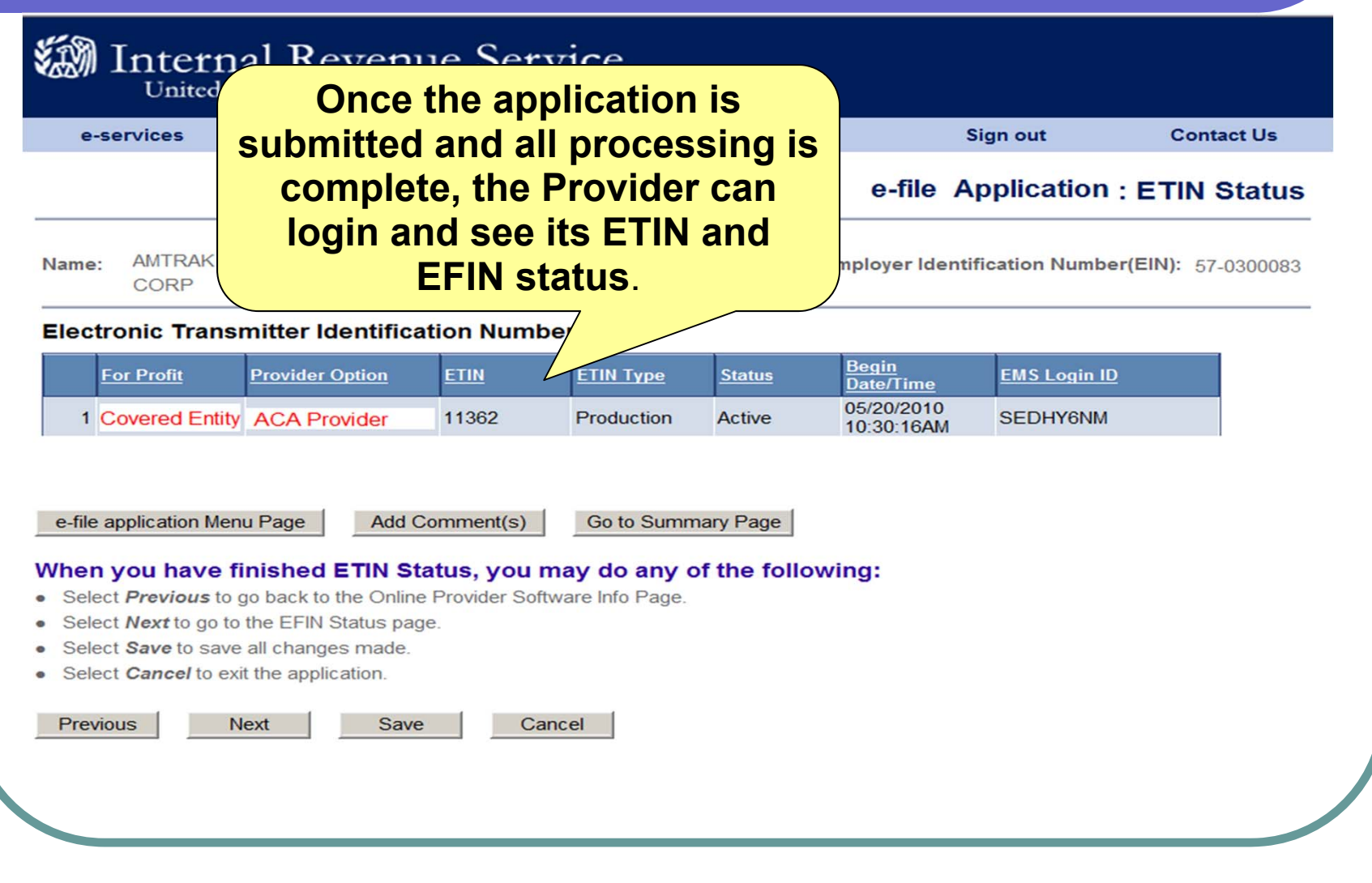

### **EFIN Status**

| e-file Application : EFN<br>Status         werereacy(u,r)       sector were full in sector in the intervention of the sector in the sector intervention of the sector intervention of the sector inter                                    |                                                | The sear 1 days and         | Help                          | Halless                        | Seattle red (i)        |                |  |
|----------------------------------------------------------------------------------------------------|------------------------------------------------|-----------------------------|-------------------------------|--------------------------------|------------------------|----------------|--|
| Intermity/NeukonstStWir (2000) (1)         Intermity/NeukonstStWir (2000) (1)         Intermity/Neuk                                                                                                    |                                                |                             |                               | e-file Application             | : EFIN<br>Status       |                |  |
| Interview we for EP Night Bathetic Encyclosed Bathetic Bathetic Batheti | WAY NAME                                       |                             |                               | Textal Security Handheet       | 59Mr 1000-00-1001      |                |  |
| In Fig. 2016       Fig. 2016       Fig. 2017         In Fig. 2019       Valid X the       TWINDLES High States         In Fig. 2019       Valid X the       TWINDLES High States         In Fig. 2019       Valid X the       TWINDLES High States         In Fig. 2019       Valid X the       TWINDLES High States         In Fig. 2019       Valid X the       This table will         In Fig. 2011       This table will       This table will         Interview to look the Fig.       This table will       This table will         Interview to look the Fig. 2010       The fig. 2010       This table will         Interview to look the Fig. 2010       This table will       Contain your 6-dig         EFFIN. An EFFIN is       Fig. 2010       Fig. 2010       Fig. 2010         State Hawet's politic to the softward to the softward       Fig. 2010       Fig. 2010       Fig. 2010         State Hawet's politic to the softward       Fig. 2010       Fig. 2010       Fig. 2010       Fig. 2010         State Hawet's politic to the softward       Fig. 2010       Fig. 2010       Fig. 2010       Fig. 2010         State Hawet's politic to the softward       Fig. 2010       Fig. 2010       Fig. 2010       Fig. 2010         State Hawet's politic to the softward       Fig. 2010 <td< th=""><th>ated beinware the R</th><th>fin Element Finglanet</th><th>katist Nardwris) srattiwr sta</th><th>Lines that have been some pred</th><th>te PV n sppšiti žišeni</th><th></th><th></th></td<>                                                                                                    | ated beinware the R                            | fin Element Finglanet       | katist Nardwris) srattiwr sta | Lines that have been some pred | te PV n sppšiti žišeni |                |  |
| 1 H72709       YaldAdde       10072108 H138 42PM         Bectronic Return Originator (ERO) Activity by EFIN/Return<br>to activity table by EFIN and Return Type represents the ideal/YED seate for H7<br>activity and table by EFIN and Return Type represents the ideal/YED seate for H7<br>activity and table by EFIN and Return Type represents the ideal/YED seate for H7<br>activity and table by EFIN and Return Type represents the ideal/YED seate for H7<br>activity and table by EFIN and Return Type represents the ideal/YED seate for H7<br>activity and table by EFIN and Return Type represents the ideal/YED seate for H7<br>activity and table by EFIN States, you may do any of the following:         Bister/Horizophi Type Type represents the ideal/YED seate for H7<br>activity and the representation Name Page       This table will<br>contain your 6-dig<br>EFFIN. An EFFIN is<br>required in order<br>for you to e-file<br>your corporation's<br>return with the<br>IRS.                                                                                                    | 601                                            | ECHI Status                 | Deater State Time             |                                |                        |                |  |
| Section: Resum Originator (ERO) Activity by EFNIResum a study three by EFRI and Resum Type represents to be any OT be as as information activity three by EFRI and Resum Many Page This table will contain your 6-dig EFRI States, you may do any of the following: State: Any of a study information page State: Any of a study information page State: States and this page into a study information page State: States and this page into a study information page State: States and this page into a study information page State: States and this page into a study information page State: States and this page into a study information page State: States and this page into a study information page State: States and this page into a study information page State: States and this page into a study information page State: States and this page into a study information page State: States and this page into a study information page into a study information page into a study information page into a state page into a study information page into a study information page into a study into a study information page into                                                                         | 1.172709                                       | FaildArthe                  | 11/07/2108 11:38:43PM         | 141                            |                        |                |  |
|                                                                                                    | HalactProvines to go<br>Talent Alext to contra | na Fire Gates Mainterestors | COLUMN 1                      |                                |                        | required in or |  |

#### e-Help Desk

The IRS e-Help Desk is available to answer any questions you may have on the e-Services IRS e-file application Process.

## 1-866-937-4130

Monday - Friday 6:30 am to 6:00 pm CST